# 7. How to use the Mindmap application on XIPU AI platform

🖹 413 🔹 Bowen Zhang 🛗 Fri, Jun 13, 2025 🖿 XIPU AI Platform

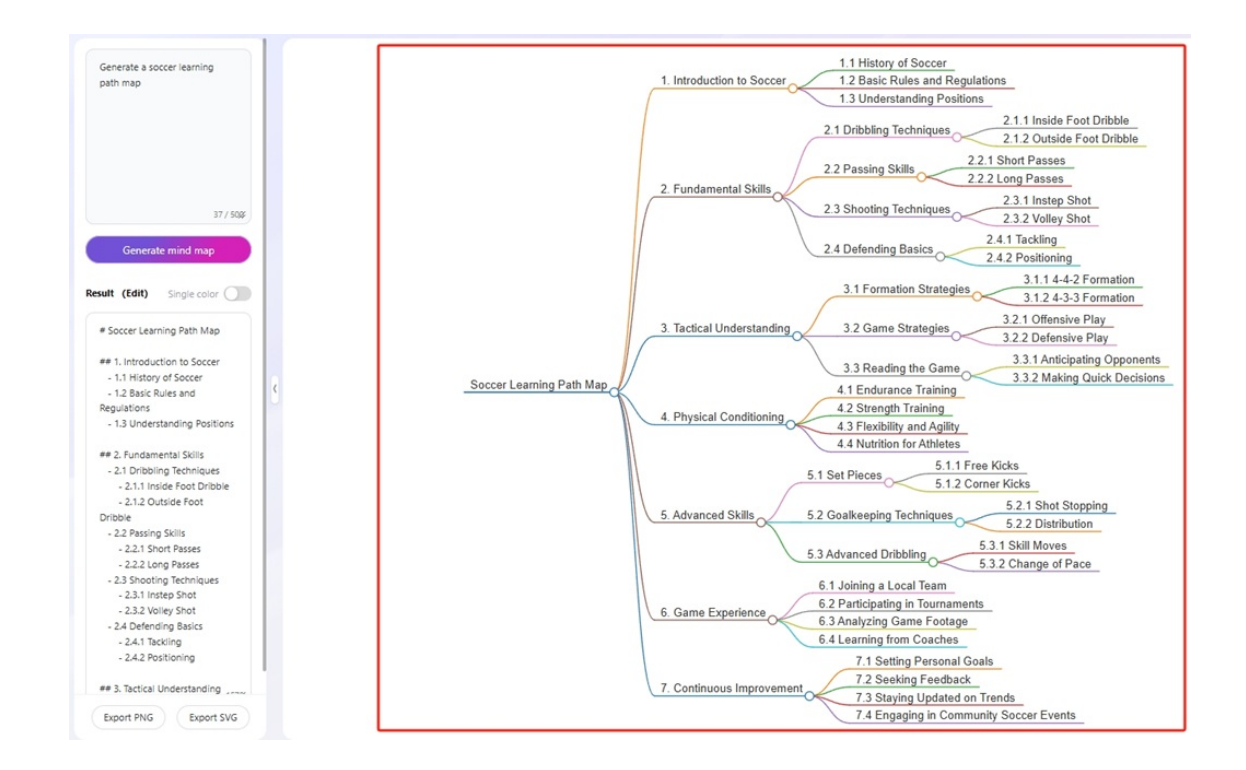

An example of [xxxx]

#### Overview:

This guide explains how to use App on XIPU AI (https://xipuai.xjtlu.edu.cn/v3/index) to leverage three core Alpowered tools: Mindmap, Flow, and Doc. These tools help users visualize ideas, optimize workflows, and process documents efficiently through AI automation.

#### What to know:

The Mindmap tool uses AI to automatically create visual mind maps from text prompts. It helps organize information into hierarchical structures and visualize relationships.

### Table of Contents:

Step 1: [Title of step with first letter of first word capitalized] Step 2: [Title of step with first letter of first word capitalized] Step 3: [Title of step with first letter of first word capitalized] Step 4: [Title of step with first letter of first word capitalized] Step 5: [Title of step with first letter of first word capitalized]

#### Step 1: Access the Mindmap Tool

)g in to the XIPU AI Platform. <code>></code> to App → Click the Mindmap icon.

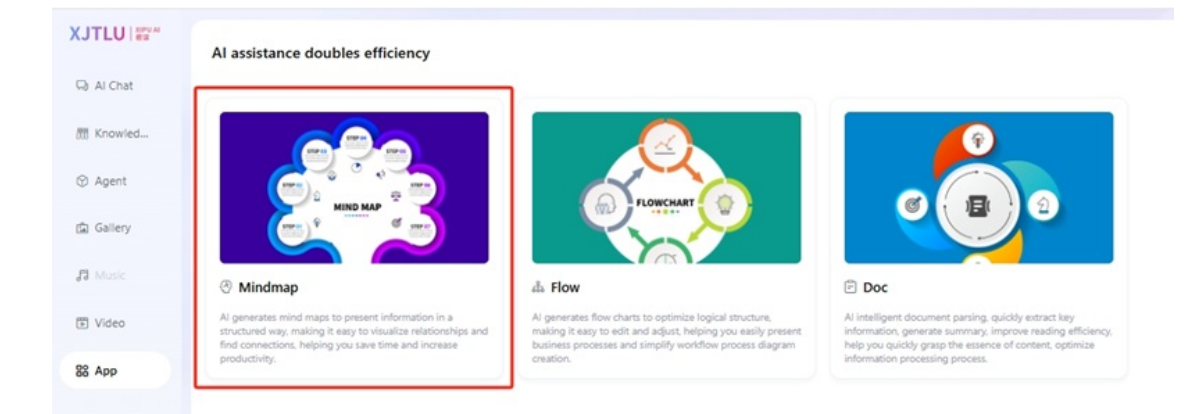

#### Step 2: Input Commands to Generate a Mindmap

the top-left input box, type a command (English or Chinese). ick "Generate mind map".

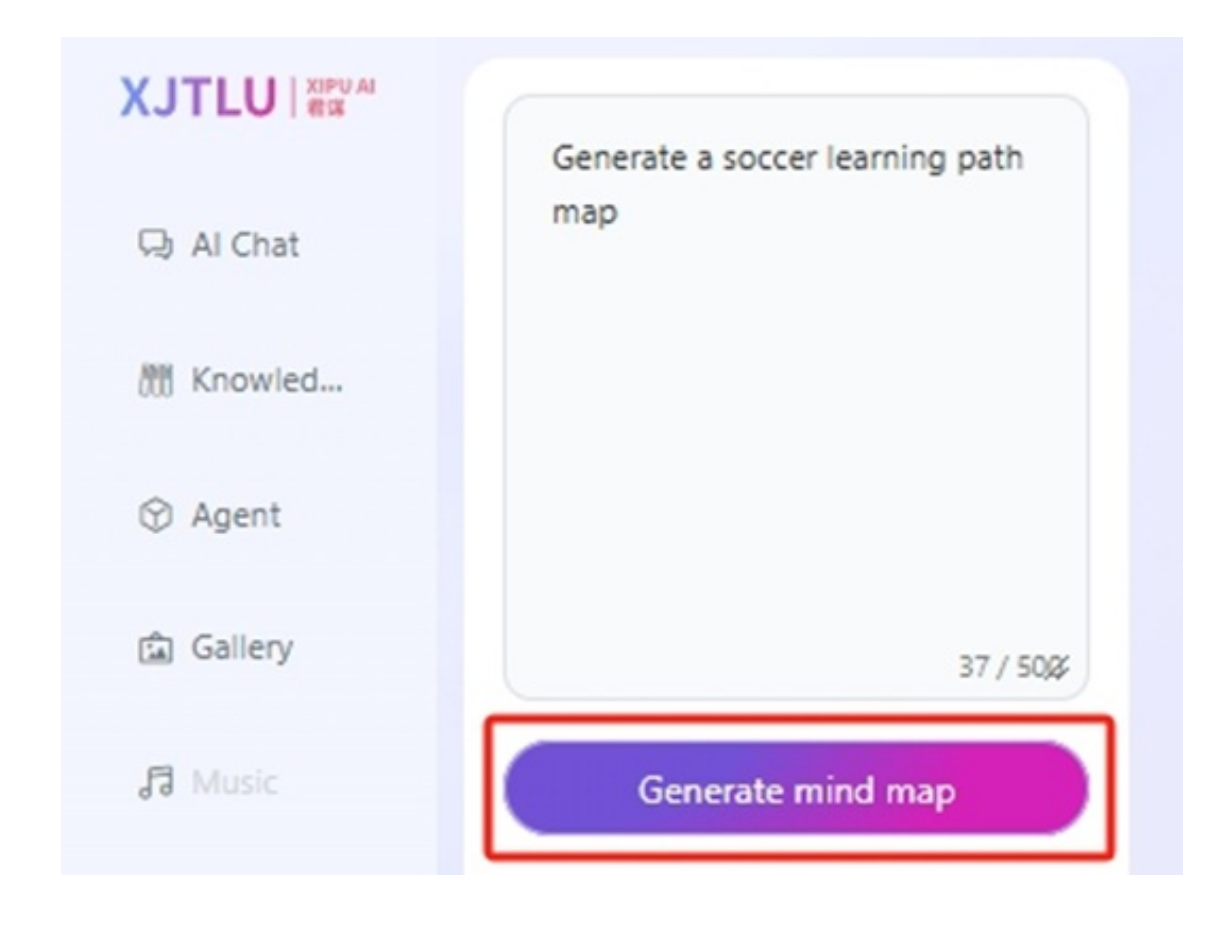

## Step 3: View and Edit the Mindmap

ne Al-generated mindmap will appear in the right panel.

lit content in the bottom-left result box. You can add/delete nodes and adjust hierarchy.

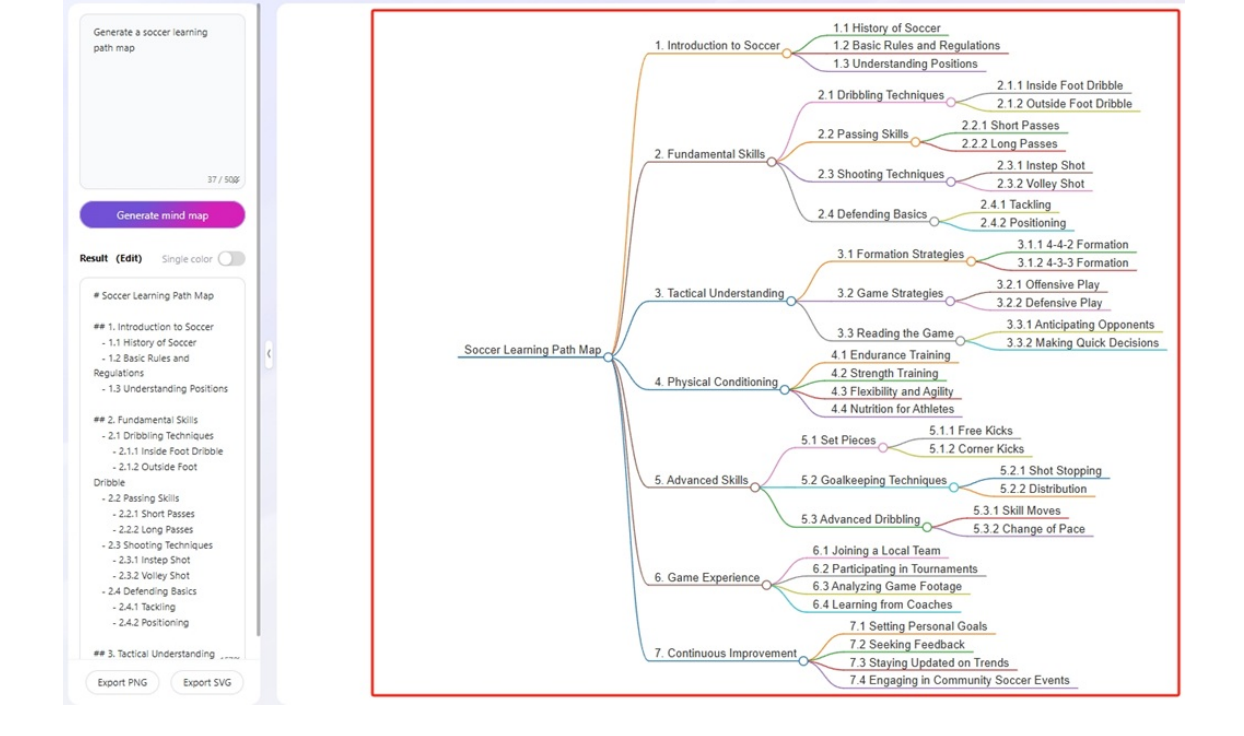

## Step 4: Customize Appearance

neck/uncheck the "Single Color" box. ick "Export" to save as PNG/SVG.

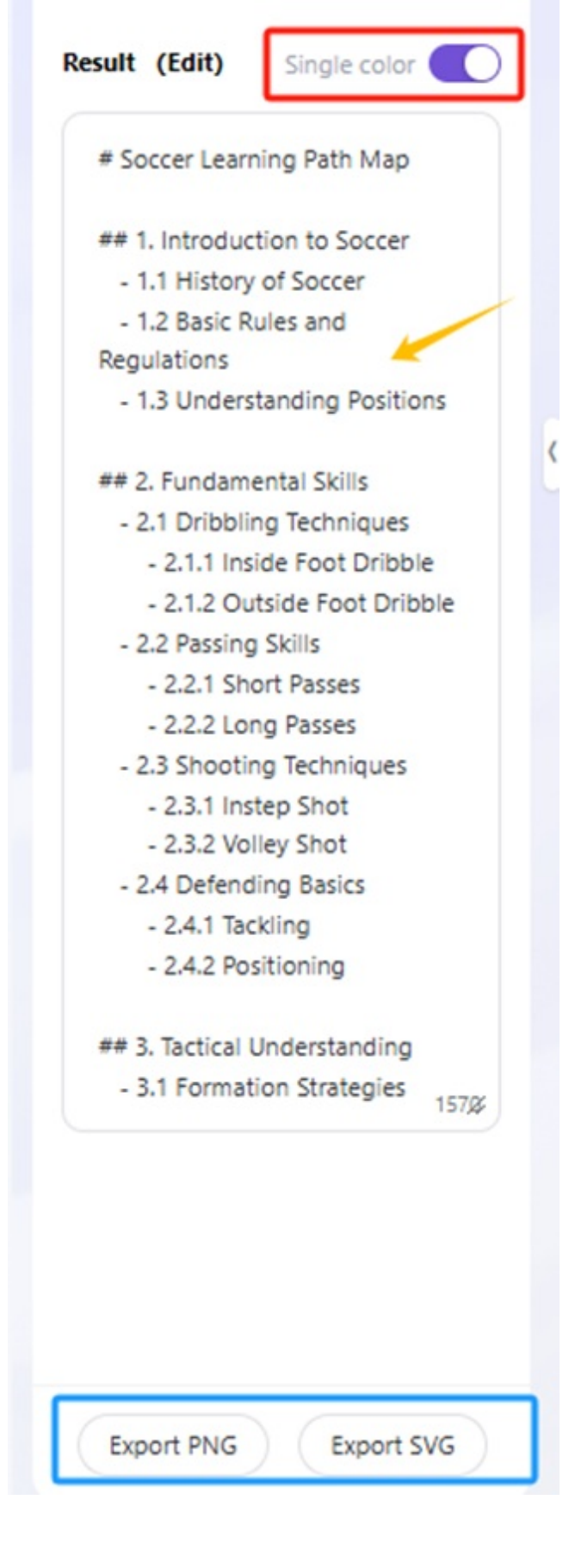

Next steps:

Now that you have finished creating a [xxxx] activity, you may be interested in the following related articles:

[select relevant article via the yellow 'Link Articles' button displayed in the text editor]